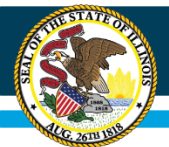

# The Illinois Data and Benchmarking Tool

Spring 2022 System Overview and Development Update

Equity • Quality • Collaboration • Community

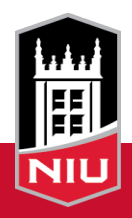

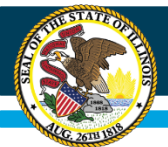

# Today's Agenda

- Overview of the Illinois data tool
- System development updates
- System updates coming later in 2022

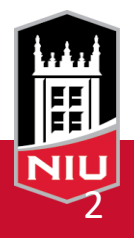

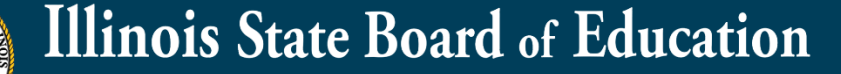

#### The Illinois Data and Benchmarking Tool

| inta in Lowey | 10000000015 - Sample Grant_Please | dont edit v Go                                                                                                    |
|---------------|-----------------------------------|----------------------------------------------------------------------------------------------------|
| $\sim$        |                                   | Message Center                                                                                                    |
| Data Center   | Student Data                      | <b>15</b><br>JAN<br>Submission window for grantees to submit term<br>data for Fall 2020 is now open (opened on January<br>11, 2021). Grantees can submit their term data<br>through February 15, 2021. |
|               |                                   | 23         Fall 2019 term data submitted to 21APR. Grantees should confirm submitted data for Fall 2019 term is correct in 21APR before December 14, 2020.                                             |
|               |                                   | 28 Summer 2019 term data submitted to 21APR.<br>Grantees should confirm submitted data for<br>Summer 2019 term is correct in 21APR                                                                     |
|               |                                   | 17Submission window for grantees to submit term<br>data for Summer 2020 is now open (opened on<br>August 17, 2020). Grantees can submit their term                                                     |

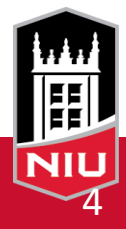

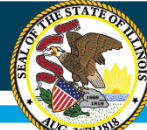

## How do I access the Illinois Data Tool?

| DIS<br>RT CARD                                                               | ISBE Data Library Take the Survey Español Help Login                                |
|------------------------------------------------------------------------------|-------------------------------------------------------------------------------------|
| FIND YOUR SCHOOL<br>Go beyond test scores and get a snapshot of every Illino | is public school.                                                                   |
| School, District, City or County Name                                        |                                                                                     |
| Address, City or ZIP                                                         |                                                                                     |
| State Snapshot or Select from list                                           |                                                                                     |
|                                                                              | GAIN A DEEPER<br>UNDERSTANDING OF THE<br>PUBLIC SCHOOLS IN THE<br>STATE OF ILLINOIS |

Visit the Illinois Interactive Report Card Site at <u>https://www.illinoisre</u> <u>portcard.com/Default.</u> <u>aspx</u>

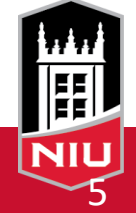

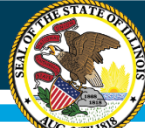

## How do I access the Illinois Data Tool?

| ILLINOIS<br>REPORT CARD                                         | ISBE Data Library Take the Survey Espar Help Login                                  |                  |
|-----------------------------------------------------------------|-------------------------------------------------------------------------------------|------------------|
| FIND YOUR SCH<br>Go beyond test scores and get a snapshot of ev | OOL<br>ery Illinois public school.                                                  |                  |
| School, District, City or County Name                           |                                                                                     |                  |
| Address, City or ZIP                                            |                                                                                     | Click on "Login" |
| Search<br>State Snapshot or Select from list                    |                                                                                     |                  |
|                                                                 | GAIN A DEEPER<br>UNDERSTANDING OF THE<br>PUBLIC SCHOOLS IN THE<br>STATE OF ILLINOIS |                  |

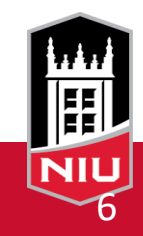

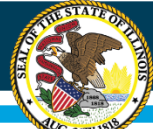

### How do I access the Illinois Data Tool?

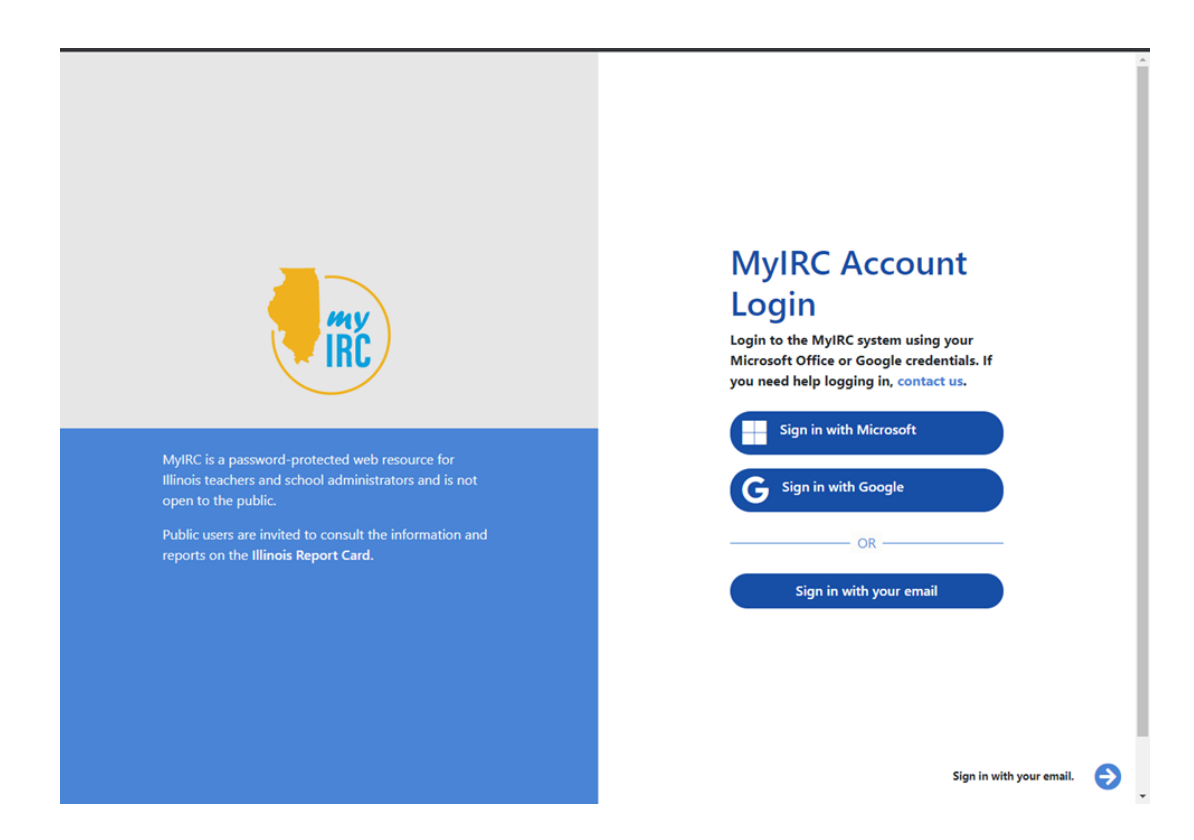

Log in to MyIRC. Credentials were established for directors as a part of the onboarding process for each grant. Click "Contact Us" if you need assistance with your credentials.

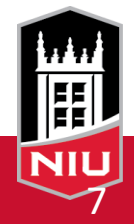

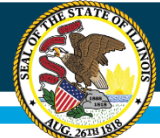

#### Where can I access the Data Tool?

| ÎRC     |                                                                                                    | 👤 Alan        | 6 Help |   | Sample Grant_Ple<br>21st Century Grant Ad | ase dont edit - 1000000000015 🔻<br>ministrator                                                                  |
|---------|----------------------------------------------------------------------------------------------------|---------------|--------|---|-------------------------------------------|----------------------------------------------------------------------------------------------------|
| Click a | an icon below to access key information and resource                                                | S.            |        | _ |                                           |                                                                                                    |
| ŧ       | Hy Nita M. Lowey 21st Century Community Learni<br>Access to Student Rosters and Reporting Resources | ng Centers I  | Data   |   | An                                        | Ed Preview is open to all districts<br>October 15, 2020<br>Learn more •                                         |
|         | View your school(s) data on the Illinois Report Card public-facing                                  |               |        |   | n                                         | Early access to Ed Preview is<br>open to districts that certified on<br>time<br>October 1, 2020<br>Learn more O |
| (2      | Access student Data Access student-level data from PARCC and other assessments.                     |               |        |   |                                           | Summer 2019 term data<br>submitted to 21APR<br>September 23. 2020<br>Learn more O                               |
|         | Puta Review and Verification Tool Review calculated Report Card metrics in advance of the Report    | Card release. |        |   |                                           | Learn more O                                                                                                    |
|         | Update your school highlights on the Illinois Report Card at any I                                  | ime.          |        |   |                                           |                                                                                                    |

The MyIRC Home Page. The Data Tool is the green one, and for most 21<sup>st</sup> CCLC users the only active tile that you can use.

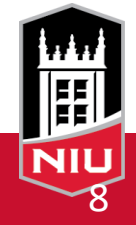

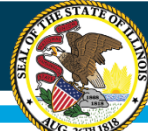

#### Illinois State Board of Education

## How do I access the Illinois Data Tool?

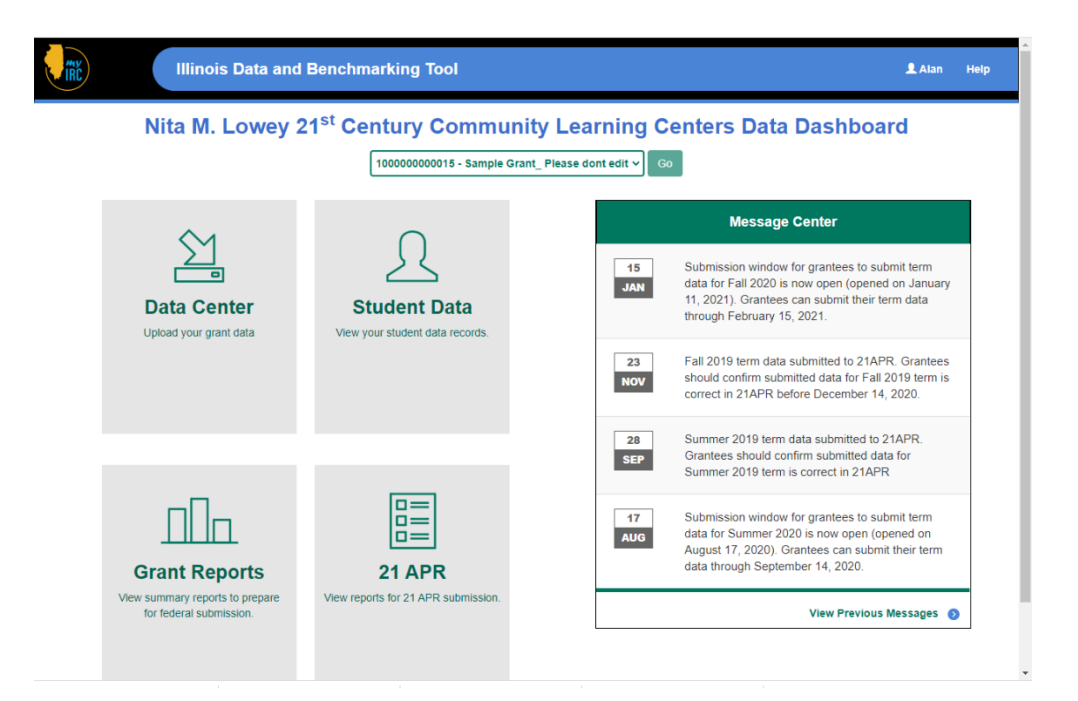

This is the Data Tool's main dashboard. It has 5 components.

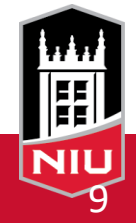

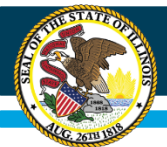

#### **Student Data**

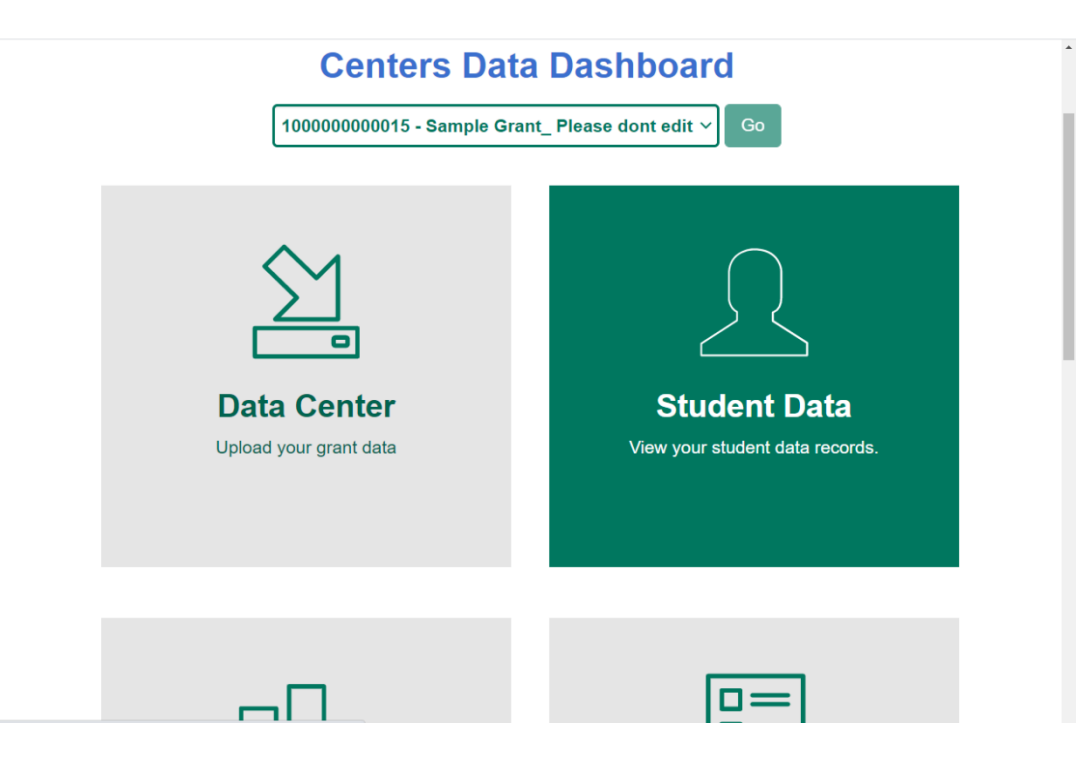

Student Data. Provides student demographic data and standardized assessment results for any public school and many private school students you've added to your roster.

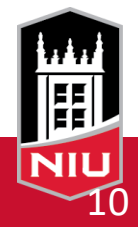

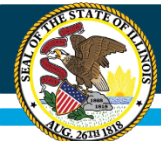

#### **Student Data**

| Illinois Data and Benchmarking Tool           |                |                |       |                  |        |            |    |      |                    |                           |      |
|-----------------------------------------------|----------------|----------------|-------|------------------|--------|------------|----|------|--------------------|---------------------------|------|
| Data Center Student Data Grant Reports 21 APR |                |                |       |                  |        |            |    |      |                    |                           |      |
| Student Data                                  |                |                |       |                  |        |            |    |      |                    |                           |      |
| Roster                                        | Roster IAR SAT |                |       |                  |        |            |    |      |                    |                           |      |
|                                               |                |                |       |                  |        |            |    |      |                    |                           |      |
| Stud                                          |                |                | Den   | nograj           | phics  |            |    | Site | Days in<br>Program |                           |      |
| Last Name                                     | First Name     | Middle Initial | Grade | Race / Ethnicity | Gender | Low Income | EP | LEP  | Homeless           | Site                      | Fall |
| 1ª                                            | 11             | Jt             | Ĵţ    | 11               | 1t     | 11         | 1t | ١t   | Ĵ١                 | ļ†                        | .↓†  |
| AYALA                                         | LEILANI        | R              | 2     |                  |        |            |    |      |                    | NIU Center of Excellence  |      |
| AYDOGDU                                       | MUSTAFA        | L              | 4     |                  |        |            |    |      |                    | NIU Center of Excellence  |      |
| BERGLUND                                      | ELLIOT         | L              | 2     |                  |        |            |    |      |                    | NIU Center of Excellence  |      |
| BERLOCHER                                     | MICHAEL        | М              | 5     |                  |        |            |    |      |                    | NIU Center of Excellence  |      |
| BILLUPS                                       | JAVEN          |                | 8     | NS               |        |            |    |      |                    | NIU Center of Excellence  |      |
| BILLUPS                                       | JAVEN          | D              | 8     |                  |        |            |    |      |                    | NIU Center of Excellence  |      |
| BOGGS                                         | KASEY          | D              | 11    |                  |        |            |    |      |                    | NIU Center of Excellence  |      |
| BOUDREAU                                      | LINCOLN        |                | 11    | NS               |        |            |    |      |                    | Northern Cardinal Academy |      |
| BOUDREAU                                      | LINCOLN        | М              | 11    |                  |        |            |    |      |                    | Northern Cardinal Academy |      |

Provides student demographic data and standardized assessment results for any public school and many private school students you've added to your roster.

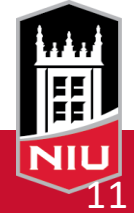

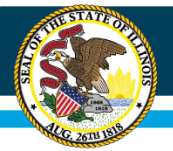

### **Data Center**

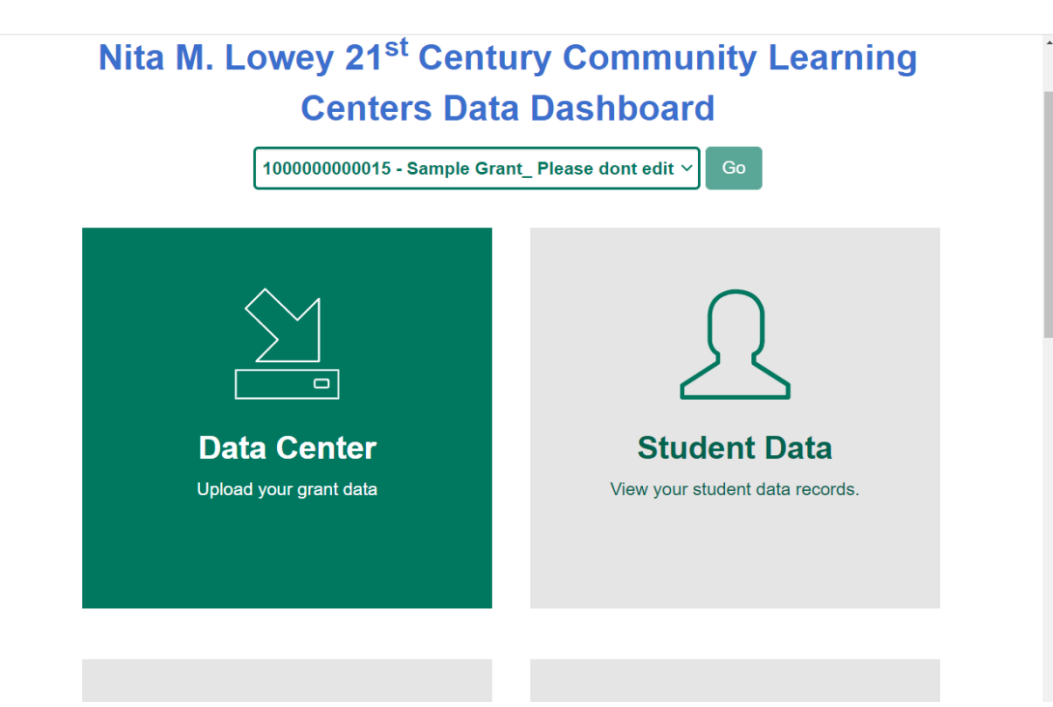

Data Center. The portal for entering data into the Data Tool at the end of each grant term.

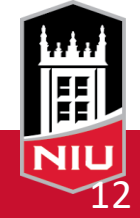

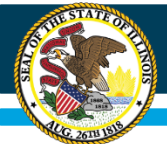

#### **Data Center**

| Illinois Data and Benchmarking Tool                                                                                                    | L Alan H                                                 |  |  |  |  |
|----------------------------------------------------------------------------------------------------|----------------------------------------------------------|--|--|--|--|
| Center Student Data Grant Reports 21 APR                                                                                                    |                                                          |  |  |  |  |
|                                                                                                    | 100000000015 - Sample Grant_ Please dont edit V Go       |  |  |  |  |
| COVID-19 IMPACT STATEMENT<br>For current data collection term, you can add a narrative to describe how COVID-19 has affected this Grantee                                                                                                    |                                                          |  |  |  |  |
| Sample fall covid statement 4                                                                                                    |                                                          |  |  |  |  |
|                                                                                                    | ✓ Update Statement                                       |  |  |  |  |
| Data Center                                                                                                    |                                                          |  |  |  |  |
| The Data Center is designed to collect, from all active 21st CCLCs, descriptive information on program<br>characteristics and services as well as performance data across a range of outcomes, as outlined by the<br>Federal 21 APR program. Here you will submit information on the Activities, Starting, Attendance, and<br>Family Member participation. For those grantees with multiple grants or multiple sites within grants, data<br>must be entered for each site individually. The Data Center is available from the first date of Summer<br>Term data collection (see the table below) until the last day of Spring Term data collection within each<br>grant year. | Currently accepting Fall (2020)<br>data submissions.     |  |  |  |  |
| Term data collection (see the table below) until the last day of Spring Term data collection within each grant year.                                                                                                    | Click the button below to go to data submission page for |  |  |  |  |
|                                                                                                    | the editing of data for prior grant reporting terms.     |  |  |  |  |

Data entry begins

Roster data can be loaded all at once by uploading an excel file using the template provided on the site. Other grant data (staffing, etc.) can be hand entered through the data center.

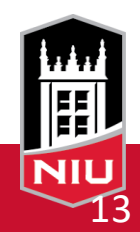

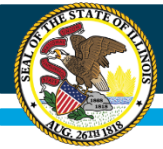

#### Illinois State Board of Education

#### **Data Center**

| 🕄 Laur                                                    | ch Meeting - Zoom 🛛 🗙 📀 21st Century Data and Bench | mar × +                                                                                                    |                         | ~ -             | ٥         |
|-----------------------------------------------------------|-----------------------------------------------------|----------------------------------------------------------------------------------------------------|-------------------------|-----------------|-----------|
| $\leftrightarrow$ $\rightarrow$                           | C iirc.niu.edu/MyIRC.21CCLC/DataCenter/GetData      | grantid=100000000015&siteid=10000000001501&schoolyearid=20212                                                                           | © ☆ <mark>&gt;</mark> 🖻 | 🖲 🕑 🐨 Tp        | * 🔺       |
| Apps                                                      | ★ Bookmarks 🛛 Sudoku - Puzzles a 📙 IIRC Internal    | , IIRC Misc 📃 Saved for Class 📃 Personal 📃 Recipes 📃 SharePoint                                                                         | **                      | Other bookmarks | 📰 Reading |
|                                                           |                                                     | Fall 2021                                                                                                    |                         |                 |           |
|                                                           | Did you offer 21st CCLC                             | programs at the White Oak Career Academy during Fall 2021 ?                                                                             | O No                    |                 |           |
|                                                           |                                                     |                                                                                                    |                         |                 |           |
|                                                           | Center<br>Overview                                  | Review and make changes to your center profile information                                                                              | Last Up                 | Saved           | 2         |
| ↑       ↑       ▲       ▲       ▲       ▲       ▲       ▲ | Activities                                          | Report on the activities delivered at the site.                                                                                         | Last Uj                 | Saved           | 2         |
|                                                           | Staffing                                            | Report on the type of staff, paid and unpaid, that<br>provided support for the site.                                                    | Last Uį                 | Saved           | 2         |
| Ţ                                                         | Attendance<br>File                                  | Upload the attendance file here. The file includes the<br>number of students who were enrolled and attended<br>the program at the site. | Last Uį                 | Saved           | 2         |
|                                                           | Family                                              | Report on family member participation in the program<br>by grade.                                                                       |                         | Saved           |           |

Roster data can be loaded all at once by uploading an excel file using the template provided on the site. Other grant data (staffing, etc.) can be hand entered through the data center.

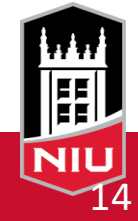

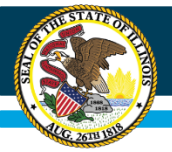

#### **Data Center**

| 🐼 Launch Meeting - Zoom x 🐼 21st Century Data and Benchmar x +                                                          | ✓ - ∅ >                             |
|----------------------------------------------------------------------------------------------------|-------------------------------------|
| ← → C 🔒 iirc.niu.edu/MyIRC.21CCLC/Help?title=Go%20to%20Help%20Section                                                   | 🖻 🛧 📕 🗣 🖲 🖉 🎋 🔕                     |
| 🗰 Apps ★ Bookmarks 👸 Sudoku - Puzzles a 📃 IIRC Internal 📃 IIRC Misc 📃 Saved for Class 🧧 Personal 📃 Recipes 📃 SharePoint | » 📃 Other bookmarks 🛛 🔠 Reading li: |
| What is my role in Illinois 21 <sup>st</sup> CCLC Tool?                                                                 |                                     |
| Data Center                                                                                                    |                                     |
| What is the Data Center in Illinois 21 <sup>st</sup> CCLC Tool?                                                         |                                     |
| What kind of Data do I have to input into the Data Center?                                                              |                                     |
| How many times do I have to input data in the Data Center? →                                                            |                                     |
| Do I still have to enter data in 21APR (Federal Tool)?                                                                  |                                     |
| Where is the Student Attendance template located?                                                                       |                                     |
| What should I enter under NO_OF_DAYS_IN_PROGRAM in the data template for submission?                                    |                                     |
| What is a SISID?                                                                                                    |                                     |
| Student Data                                                                                                    |                                     |
| What is the Student Data Section?                                                                                       |                                     |
| Why are there only some students displayed in SAT and IAR tables?                                                       |                                     |
|                                                                                                    |                                     |

User guides are available by clicking on the Help link in the banner if you need assistance entering these data.

Grant Reports

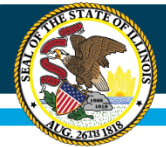

#### **Data Center**

| 🔇 Laun                          | nch Meeting - Zoom x 🔗 21st Century Data and Benchma: x + ~ ~                                                                          | o ×         |
|---------------------------------|----------------------------------------------------------------------------------------------------|-------------|
| $\leftrightarrow$ $\rightarrow$ | C 🔒 iirc.niu.edu/MyIRC.21CCLC/DataCenter/GetData?grantid=100000000015&siteid=10000000001501&schoolyearid=20212 🖄 🖈 💈 🕼 🔮 🖉 🔽 🍺         | * 🔺 :       |
| Apps                            | s ★ Bookmarks 🐮 Sudoku - Puzzles a 🔄 IIRC Internal 🧧 IIRC Misc 🛄 Saved for Class 🔄 Personal 📑 Recipes 📑 SharePoint 🔋 🐂 Other bookmarks | Reading lis |
|                                 |                                                                                                    | ]           |
|                                 | This information follows new GPRA data collection rules                                                                                |             |
|                                 | View Fall 2021 GPRA Activities Updates                                                                                                 |             |
|                                 | <u>Academic Enrichment</u>                                                                                                    |             |
|                                 | Did you Offer?<br>⊛Yes ◯No                                                                                                    |             |
|                                 | Total number of Participants       3     +         6                                                                                   |             |
|                                 | Is College Career Readiness                                                                                                    |             |
| ា<br>អ្                         | <br>─Yes ●No                                                                                                    |             |
| ম                               | Well-rounded Education Activities                                                                                                    |             |
|                                 | Did you Offer?<br>⊛Yes ◯No                                                                                                    |             |
| ∞<br>9                          | Total number of Participants       2     +         12                                                                                  |             |
|                                 | Is College Career Readiness<br>○Yes ●No                                                                                                |             |
|                                 | Literacy Education<br>Did you Offer?                                                                                                   |             |
|                                 | Total number of hours Total number of Participants                                                                                     |             |

Some of these fields have data validation rules in place that mirror those in place with the federal system. You may be warned that your data violates these rules and must be corrected.

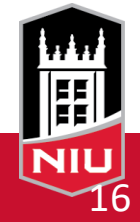

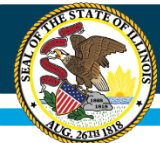

#### Illinois State Board of Education

#### **Data Center**

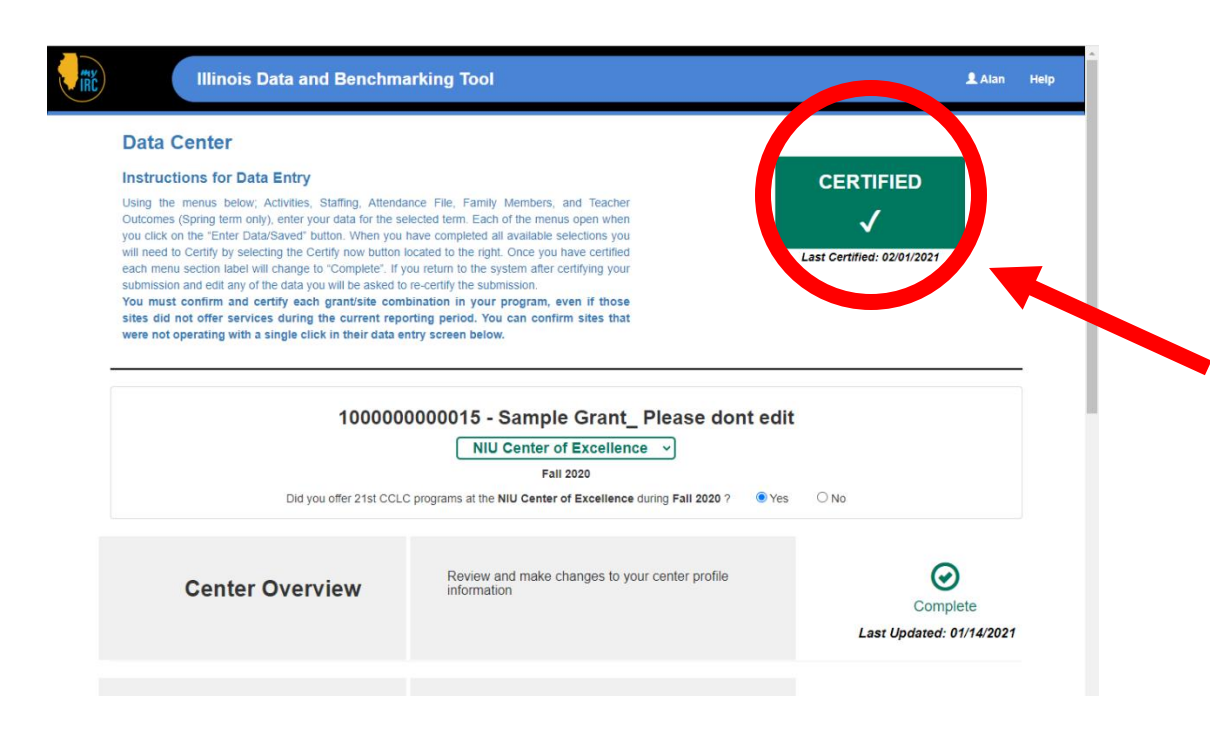

When you're done with data entry and confident that your numbers are final you complete the process by clicking on the "certify" button on the Data Center's main page. The icon will change to show your submission has been certified ready for federal submission.

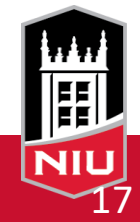

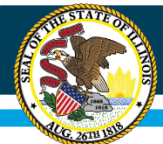

#### **Grant Reports**

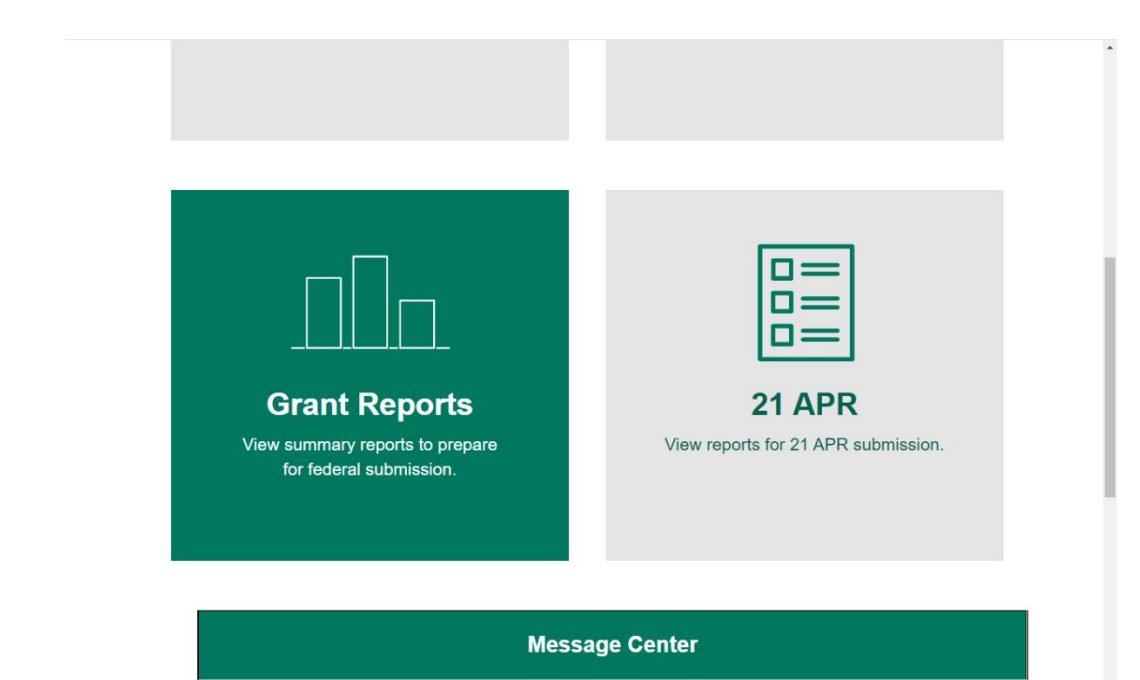

Grant Reports. Provides you various charts and tables that summarize data for each grant and the sites within it.

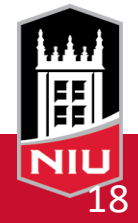

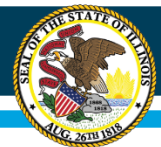

### 21APR

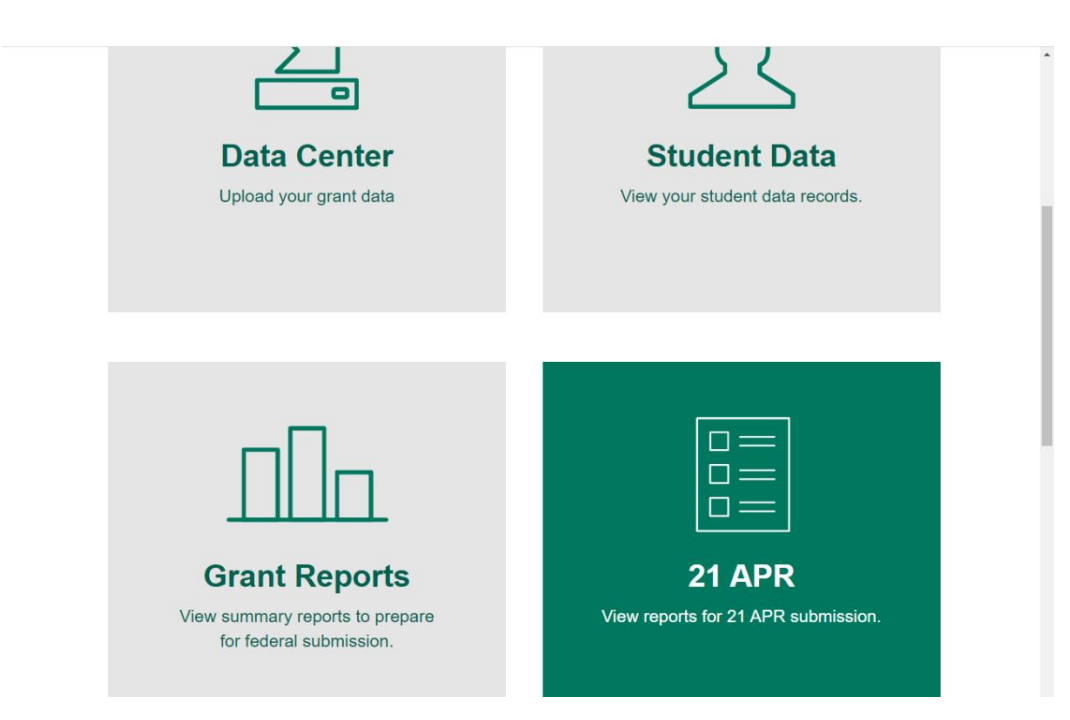

21APR. Your grant/site information as it is defined in 21APR, the federal reporting system. Tables in this section reflect the data as they were or will be submitted to 21APR for the term you're viewing.

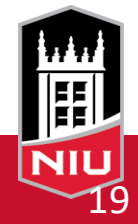

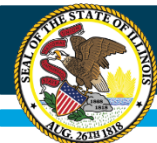

### **Message Center**

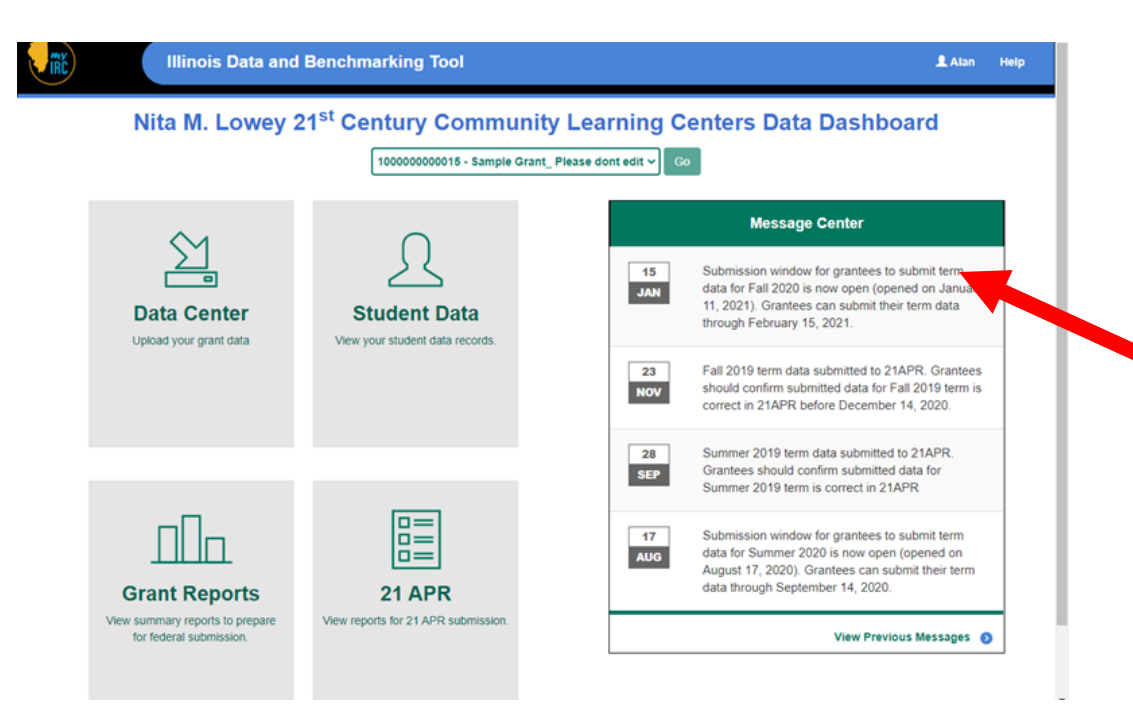

The Message Center is updated to provide reminders of submission deadlines and pass on messages from the 21<sup>st</sup> CCLC administration team at ISBE.

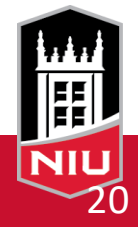

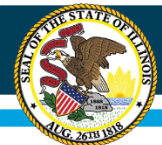

## **Help Center**

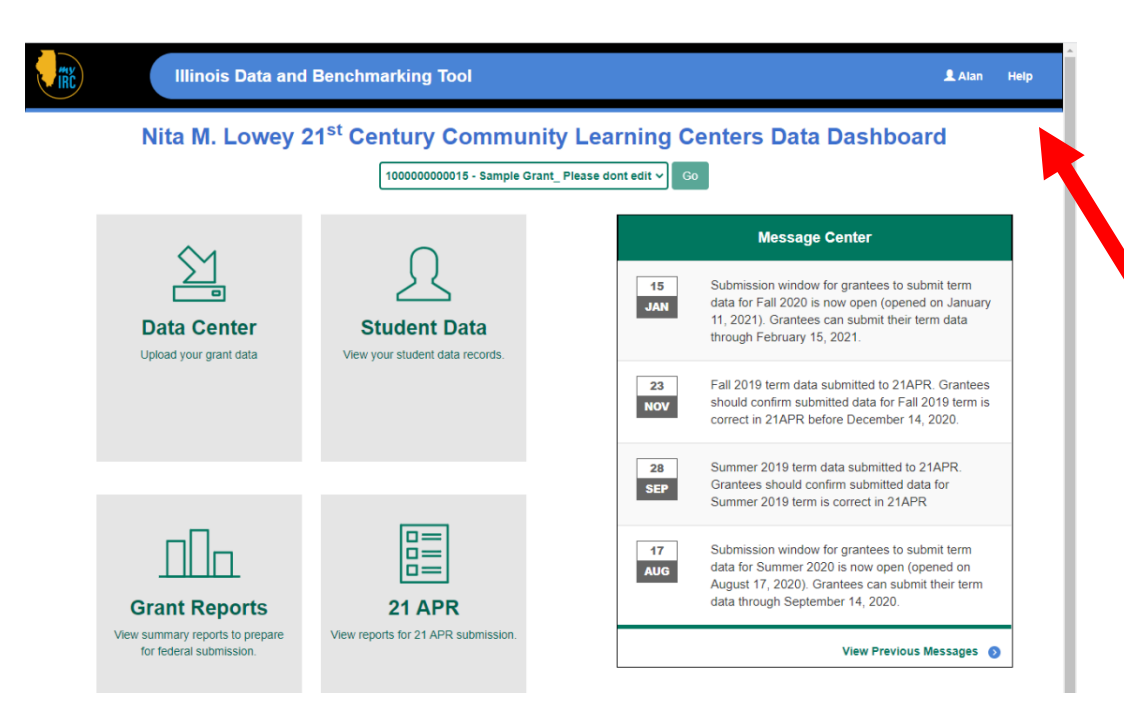

Help Center. User guides and Frequently Asked Questions to assist you in your use of the Data Tool.

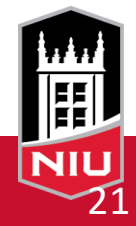

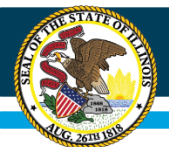

# **Coming later in 2022**

 Event management features will allow you to collect all data required for federal submission within the system on a daily basis:

- Participation, Activities, Staffing, etc.

- We hope this will be an effective aid to grants currently not employing any data management system or using a package like Excel for grant data management.
- The Illinois Data Tool will automatically validate and store all data for grants using this feature of the tool, eliminating the need to enter data into the system at the end of each term.

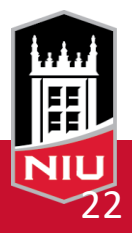

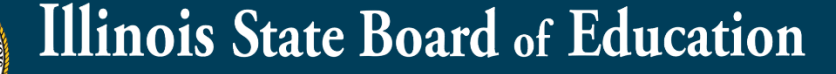

#### **Sneak Peek at Event Management**

| 🚱 Lau                                       | unch Meeting - Zoom 🛛 🗙 🌖 21st Cent                               | ury Data and Benchmar 🗙 | +                       |                 |                  |                        |                    |                                          | ~       | - 1      | 5 ×          |   |
|---------------------------------------------|-------------------------------------------------------------------|-------------------------|-------------------------|-----------------|------------------|------------------------|--------------------|------------------------------------------|---------|----------|--------------|---|
| $\leftarrow \rightarrow$                    | C iirc.niu.edu/MyIRC.21CCLC/Eve                                   | nts/Index?rcdtCode=10   | 0000000015              |                 |                  |                        | © ☆ <mark>ノ</mark> | e • •                                    | ۲ ک     | *        | <b>A</b> :   |   |
| App                                         | s ★ Bookmarks 🛛 😿 Sudoku - Puzzles a                              | , IIRC Internal 🔜 IIRC  | Misc 📙 Saved f          | or Class 📙 Pers | onal 📙 Recipes   | SharePoint             |                    | » 📙 Other bo                             | okmarks | :: F     | Reading list |   |
|                                             | Illinois Data and                                                 | Benchmar                | king Too                | ol              |                  |                        |                    |                                          | Help    | <u> </u> | ĨŘČ          | • |
|                                             | Select Center Here                                                |                         |                         | A Deve          | lopment under pi | rogress.               |                    |                                          |         |          |              |   |
|                                             |                                                                   |                         |                         | White Oa        | ak Career A      | cademy                 |                    |                                          |         |          |              |   |
|                                             | Events Dashboard<br>View upcoming events                          | January 2               | 022                     |                 |                  |                        | toda               | y < >                                    |         |          |              |   |
|                                             | Manage Events<br>Create and Edit events                           | Sun                     | Mon                     | Tue             | Wed              | Thu                    | Fri                | Sat                                      |         |          |              |   |
| -                                           | Manage Staff<br>Create and Manage Staff                           |                         |                         |                 |                  |                        | 31                 | 1                                        |         |          |              |   |
| <ul><li><b>↑</b></li><li><b>∞</b></li></ul> | Manage Participants<br>Create and Manage Participants             | 2                       | 3                       | 4               | 5                | 6                      | 7                  | 8                                        |         |          |              |   |
| <b>?</b>                                    | Sign-in Sheets<br>Track students attendance and<br>event progress | 9                       | 10                      | 11              | 12               | 13                     | 14                 | 15<br>1:30p Kids Ed<br>2p Weekly Tutorii |         |          |              |   |
|                                             |                                                                   | 16                      | 17                      | 18              | 19               | 20<br>12p Dance & Sin( | 21                 | 22<br>2p Weekly Tutorii                  |         |          |              |   |
|                                             |                                                                   | 23                      | 24<br>1:30p Fitness & L | 25              | 26               | 27                     | 28                 | 29<br>2p Weekly Tutorii                  |         |          |              |   |
|                                             |                                                                   | 30                      | 31                      | 1               | 2                |                        | 4                  |                                          |         |          |              |   |
|                                             |                                                                   |                         |                         |                 |                  |                        |                    |                                          |         |          |              |   |

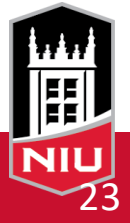

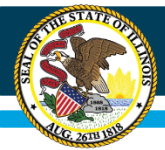

# **Questions?**

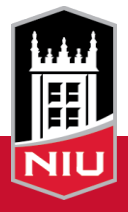

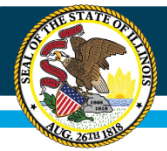

# Thank you!

#### 21<sup>st</sup> CCLC Production Team

Illinois Interactive Report Cards at NIU

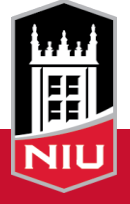